Как подать сообщение о ресурсе, содержащем запрещенную информацию, через сайт Роскомнадзора

Набираем адрес сайта **https://rkn.gov.ru** (при использовании поисковой системы "Роскомнадзор")

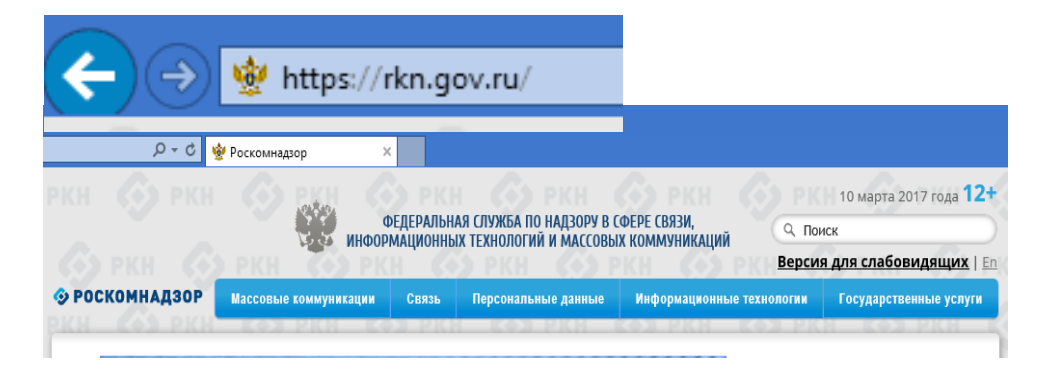

## В нижней части страницы сайта в разделе **"Ссылки"** выбираем "Единый реестр запрещенной информации"

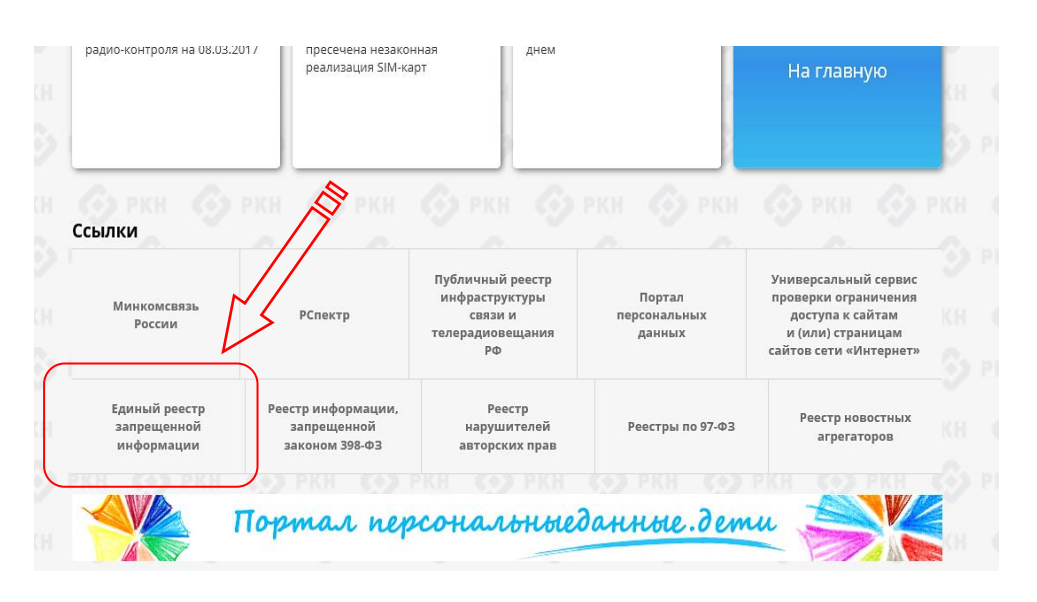

## На сайте "Единого Реестра...." выбираем вкладку "Прием сообщений"

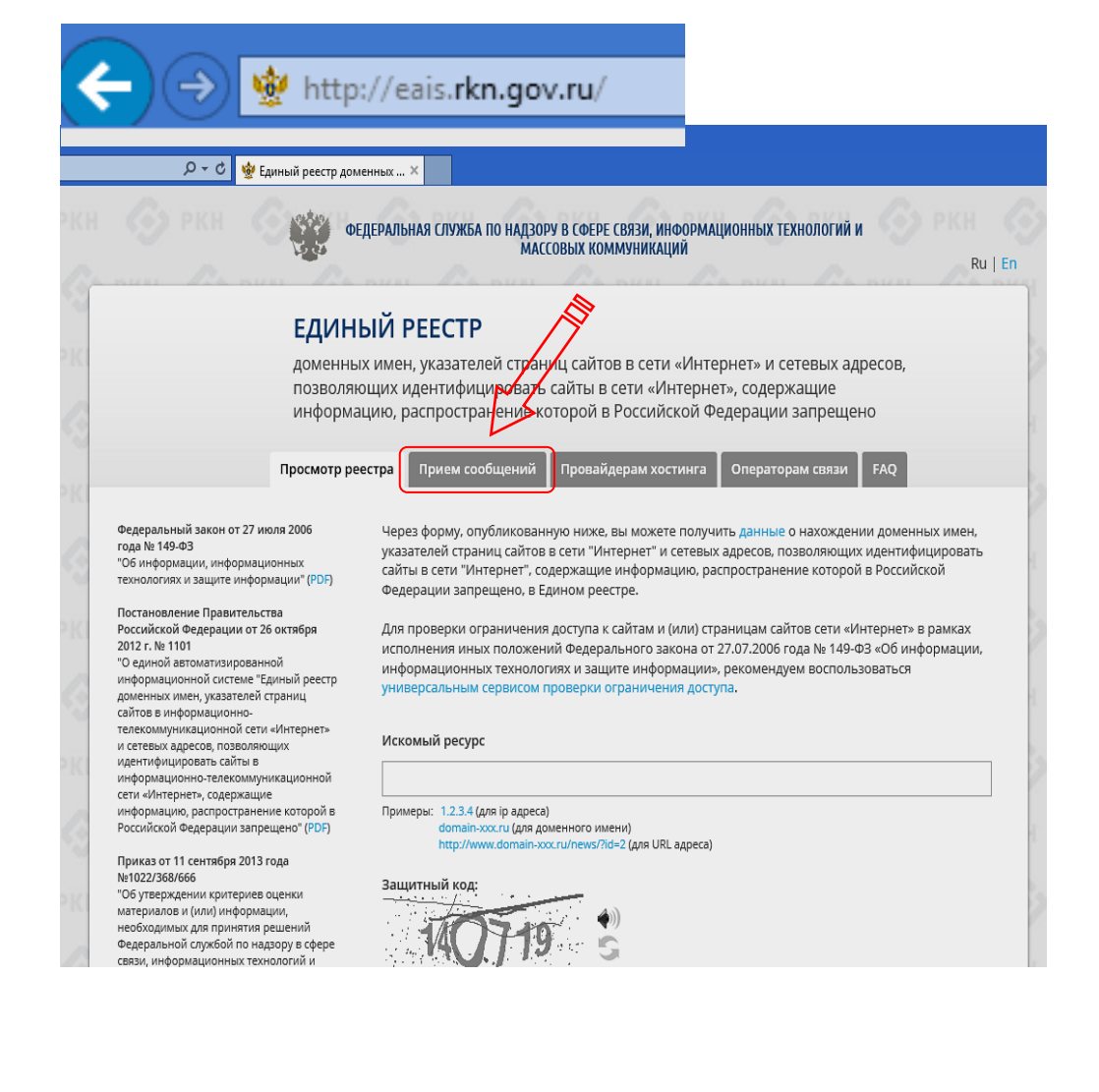

или набираем адрес https://eais.rkn.gov.ru

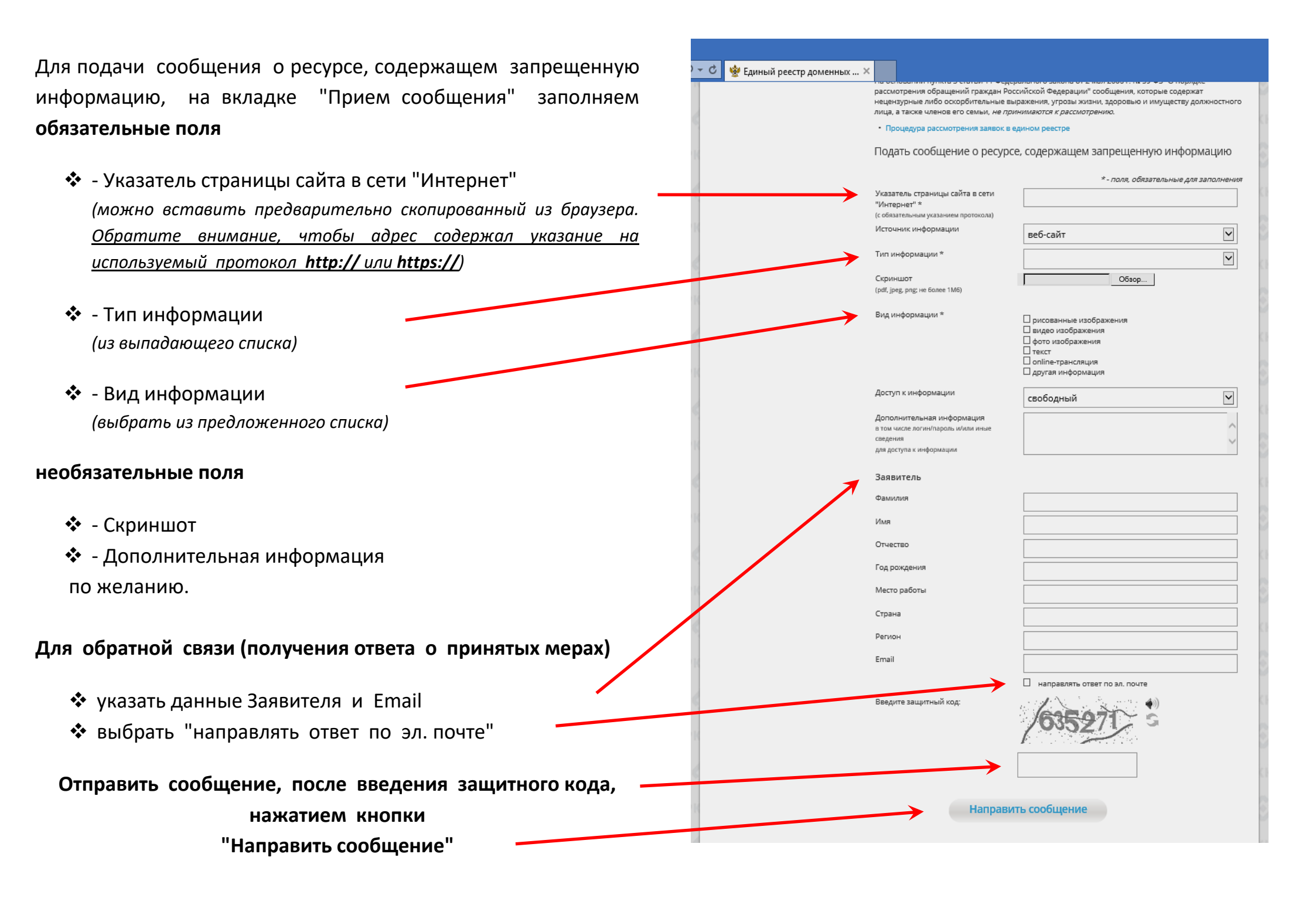